## 第43回 KOBE 2020 ●本神経科学大会

The 43rd Annual Meeting of the Japan Neuroscience Society

## 2020年 7月29日國一8月1日日

大会長:北澤茂 (大阪大学大学院生命機能研究科)

# Zoom Webinar 操作マニュアル

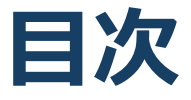

★Zoomをはじめる

- ・準備するもの
- ・Zoomインストール(PC)
- ・Zoomインストール(スマートフォン・タブレット)
- ・アプリをダウンロードできない場合
- ★画面の操作方法と視聴方法
- ・画面操作:PC
- ・PCから見る
- ・画面操作:スマホ / タブレット
- ・スマホ / タブレットから見る
- ・全画面の設定(PC)
- ・講演者に質問したい

#### <u>禁止事項</u>

発表者や主催者の許可がない限り、受信映像や 発表スライドのスクリーンショットの撮影、録音、 再配布を禁止いたします。

# Zoomをはじめる

## 準備するもの

✓インターネット環境 ✓PC or スマホ or タブレット

Q. カメラは必要?

➡視聴者はカメラは使用しないので必要ありません。

Q. マイクは必要?

➡視聴者は音声による参加はありませんので必要ありません

Q. イヤホンは必要?

▶PCにスピーカーが内蔵されていたり、接続されている場合は 必要ありません。イヤホンを使用する場合は、有線イヤホン をおすすめします。

Q. Bluetoothなどのワイヤレスイヤホンで音声が乱れ るたときは?

➡「イヤホンを再起動する」か「PCから直接音声出力」してみ てください。

#### Zoomインストール (PC) ①

✓Zoomのホームページにアクセス ✓Zoomをダウンロード ✓Zoomをインストール

■Zoom ダウンロードURL: <u>https://zoom.us/download#client\_4meeting</u>

1. 上記URLにアクセスするか、「Zoom ダウン ロードセンター」で検索して「ミーティング用 Zoomクライアント」をダウンロードしてくだ さい。

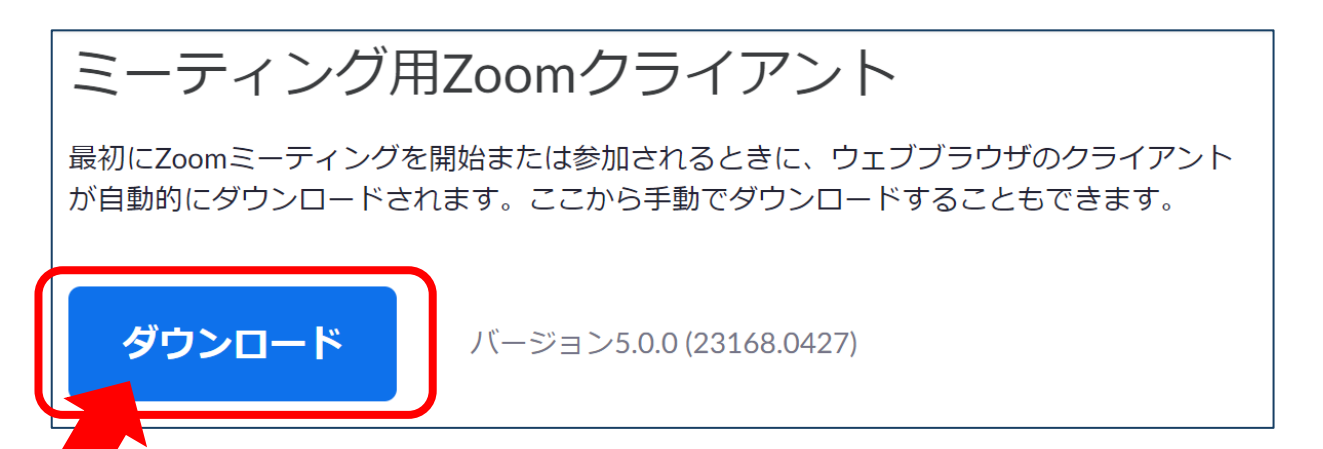

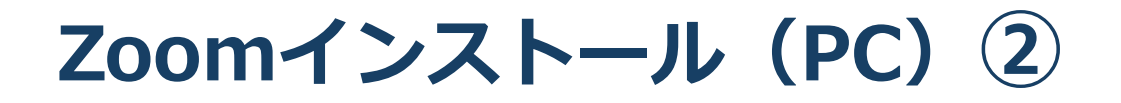

- ダウンロードされたファイルをダブルクリック すると、アプリのインストールが始まります。
- 3. サインアップ画面が表示されたらインストール 完了です。

| 오 Zoom クラウド ミーティング |                       | - |  |
|--------------------|-----------------------|---|--|
|                    | zoom                  |   |  |
|                    | ミーティングに参加             |   |  |
|                    | サインイン                 |   |  |
|                    | バージョン: 4.1.30528.0821 |   |  |
|                    | サインアップ画面              |   |  |

#### Zoomインストール (スマートフォン・タブレット)

✓「Zoom」を検索
 ✓「ZOOM Cloud Meetings」をダウンロード
 ✓アプリをインストール

App storeもしくはGoogle Playから「Zoom」と検索してく ださい。「ZOOM Cloud Meetings」という名前のアプリ が見つかるのでダウンロードしてください。

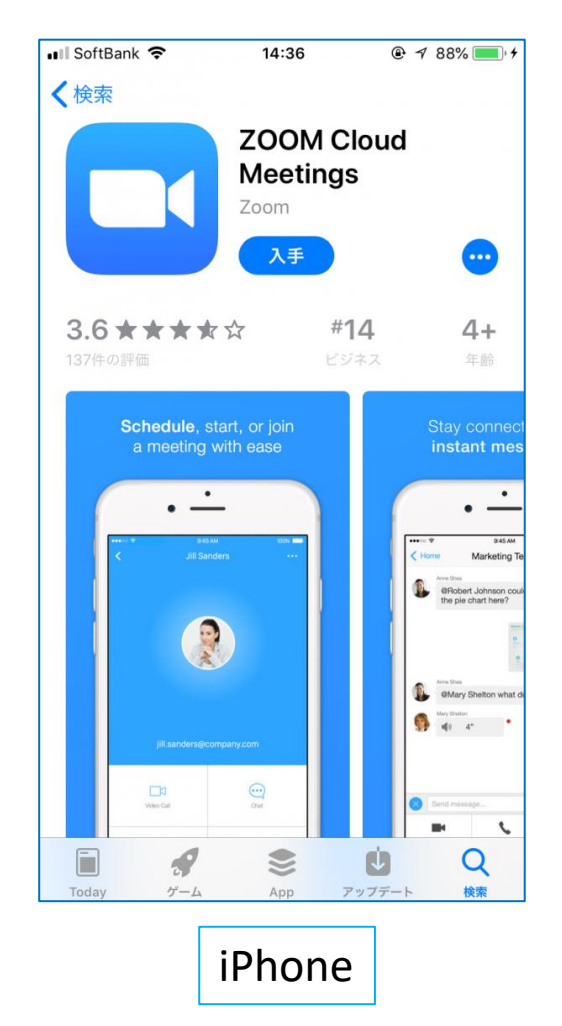

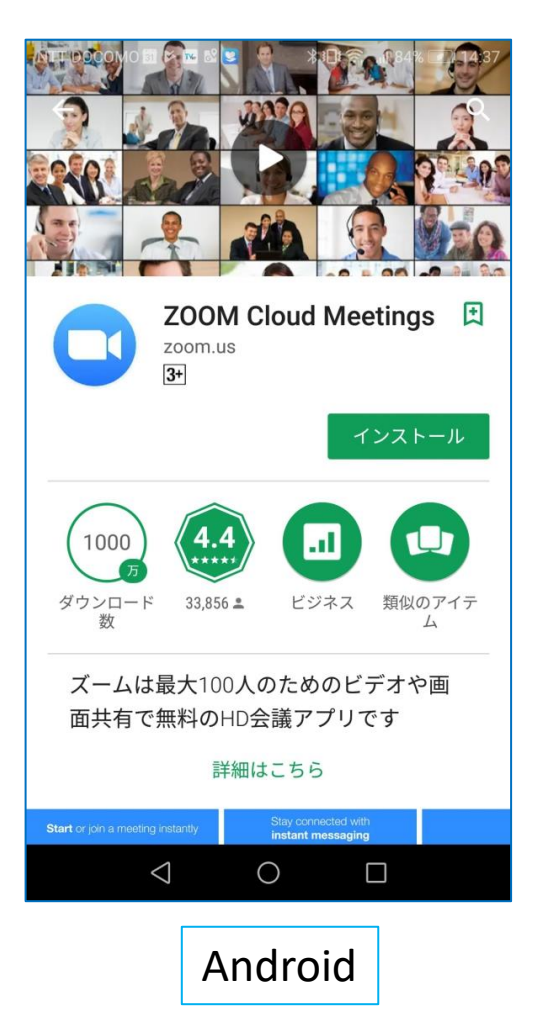

## 画面の操作方法 と 視聴方法

禁止事項

発表者や主催者の許可がない限り、受信映像や 発表スライドのスクリーンショットの撮影、 録音、再配布を禁止します。

## 画面操作:PC

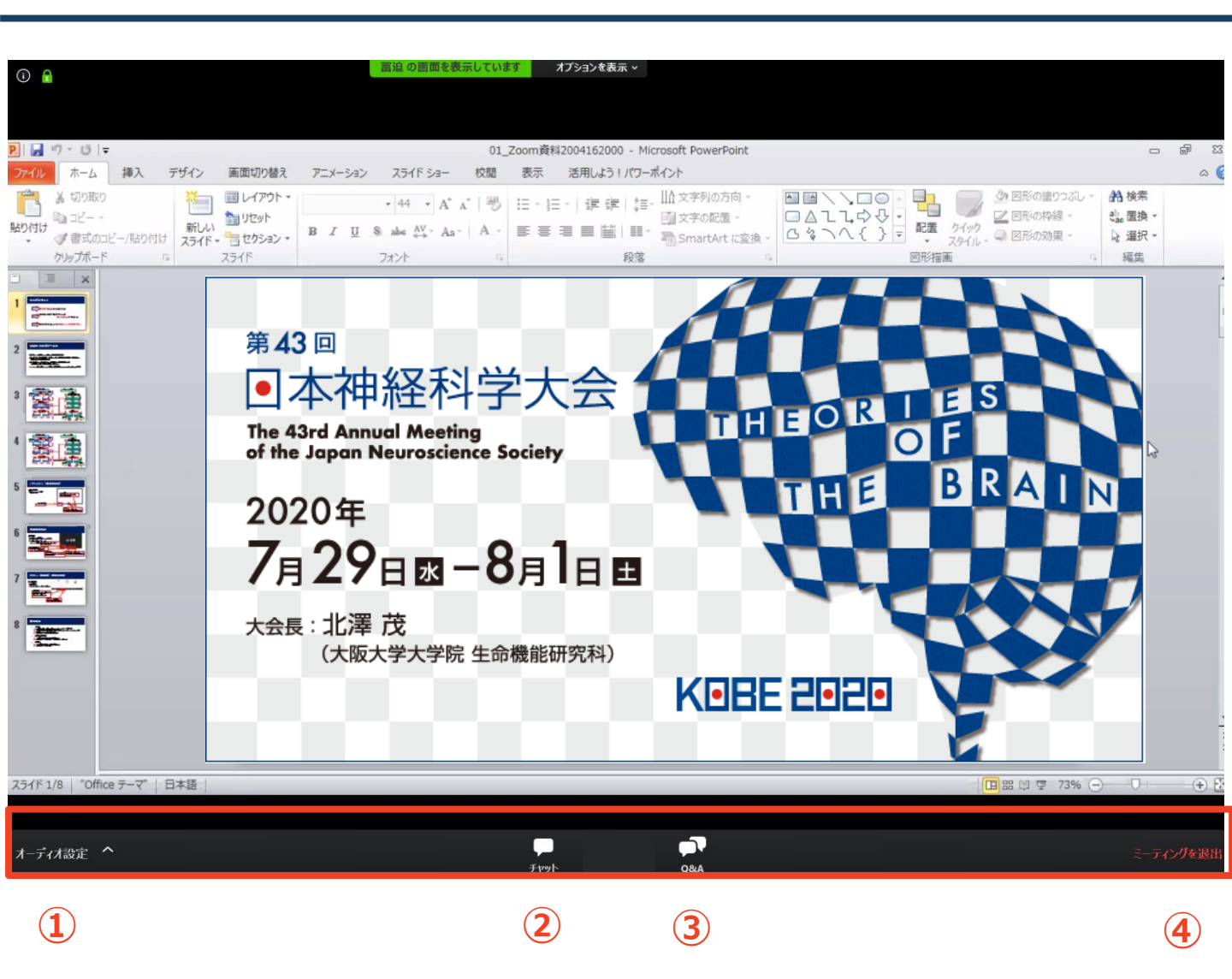

- ① オーディオ設定:使用するスピーカーを設定します。
- ② チャット:使用しないでください。
   ※司会⇔パネリスト間の連絡に使用します。
- ③ Q&A:パネリストに質問がある場合、入力してください。
- ④ ミーティングから退出:自身がZOOMサイトから退出します。

<u>※視聴者は画面共有/音声による参加はできません※</u>

## PCから見る ①

#### ☑ミーティングIDを入力 ☑氏名、メールアドレス、所属等を入力 ☑ミーティングパスワードを入力

アプリのホーム画面からではなく、 <u>https://zoom.us/join</u>からアクセスしてください。

Q. ミーティングIDとパスワードがわからない。

➡大会HPでご確認ください。

https://neuroscience2020.jnss.org/plans.html

Q. 氏名やアドレスは表示されるの?

➡Zoom上で氏名やアドレスは表示されません。 事務局の管理上の理由でご登録をお願いしております。

Q. 名前を間違えて入力した。

➡ZOOMに入った後、参加者名は変更できません。 変更する場合はZOOMサイトから一旦退室して再度入室してくだ さい。

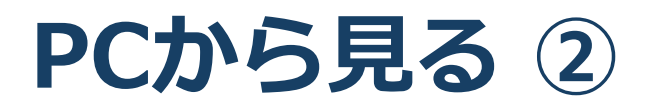

1. <u>https://zoom.us/join</u>にアクセスして、視聴するセッ ションのミーティングIDを入力してください。※ミー ティングIDは大会HPをご覧ください。

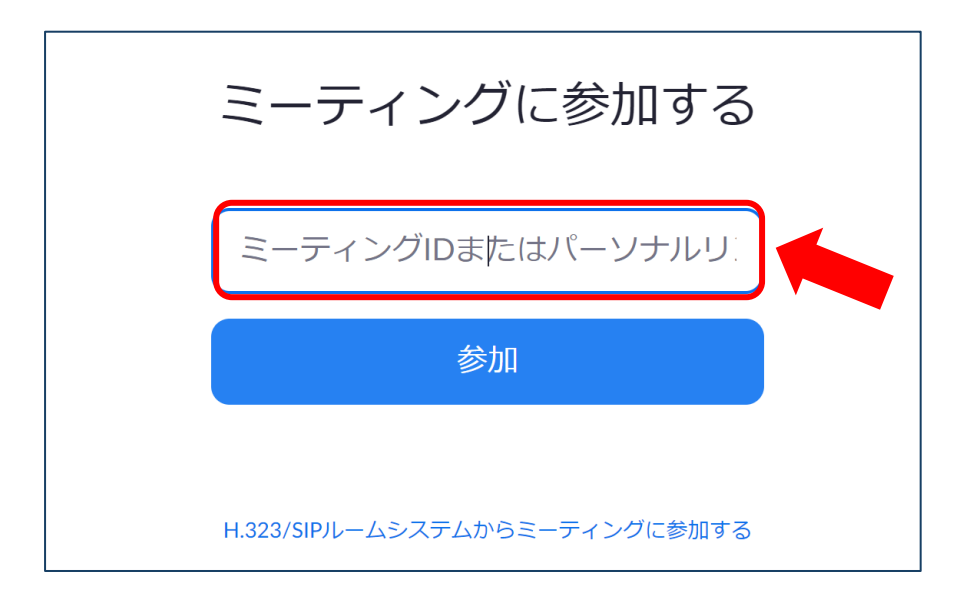

1. 氏名とメールアドレスと所属、大会参加状況をご入力ください。

| 心识情報 |
|------|
|      |
|      |
|      |
|      |
|      |
|      |
|      |
|      |
|      |
|      |
|      |
|      |
|      |
|      |
|      |

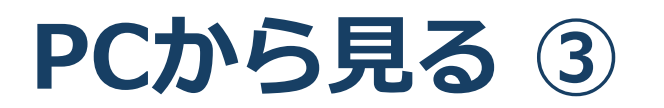

 画面上部にウィンドウが開くので、「ZOOM Meetings を開く」を選択してください。ウィンドウが開かない 場合は、下部の「ここをクリック」をクリックしてく ださい。

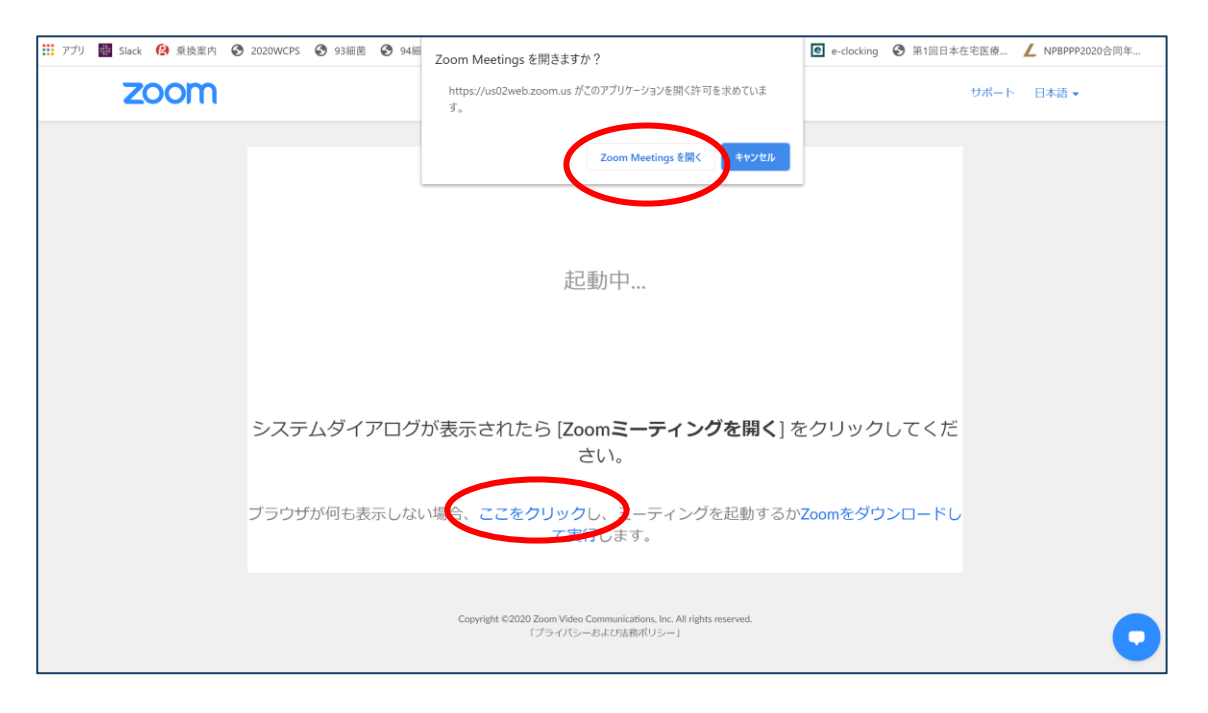

#### 4. パスワードを入力するとZOOMにアクセスできます。

| <ul> <li>ミーティングパスワードを入:</li> <li>ミーティング</li> <li>ださい</li> </ul> |           | 、<br>入力してく |
|-----------------------------------------------------------------|-----------|------------|
|                                                                 |           |            |
| )<br>                                                           | ミーティングに参加 | (++>セル)    |

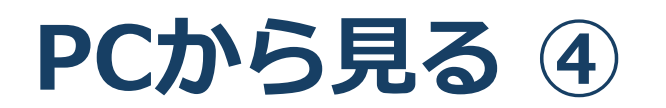

#### ✓Zoomにつながらない

※下記画面1、2の場合はそのままお待ちください。

画面3が表示された場合は再度<u>https://zoom.us/join</u> にアクセスし、ミーティングIDを入力してください。

| 市民公開講座                                           | 画面1  |
|--------------------------------------------------|------|
| 自分のスピーカーをテスト<br>- ×<br>うお待ちください。ウェビナーはまもなく開始します。 |      |
| 開始: 2:00 PM<br>市民公開講座<br>自分のスピーカーをテスト            | 画面 2 |
| zoom                                             | 画面 3 |

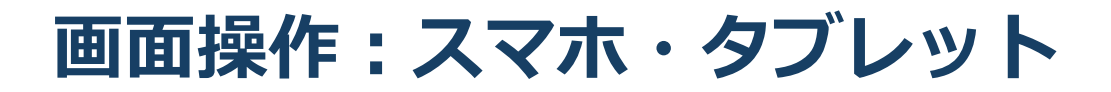

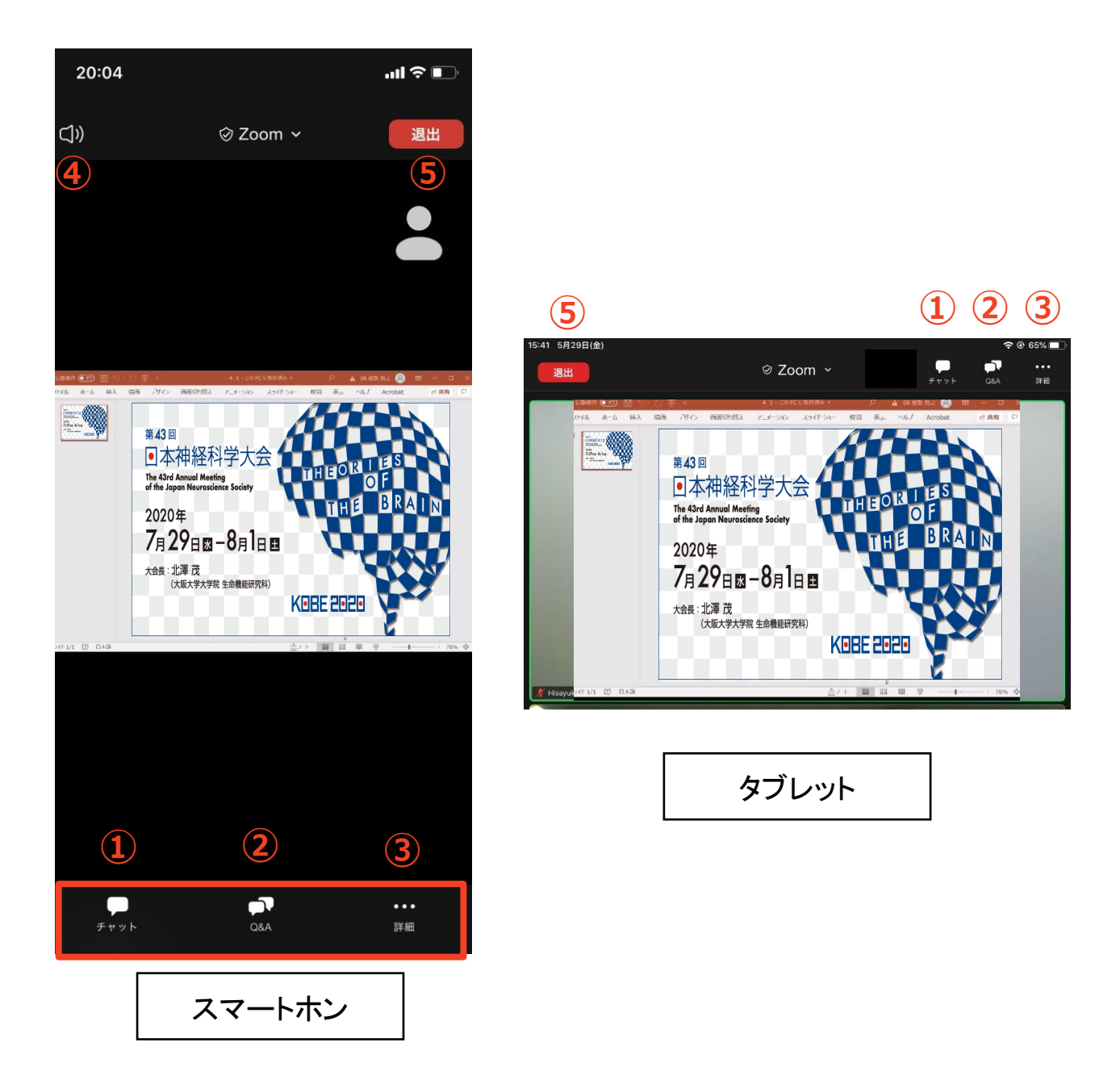

チャット:使用しないでください。
 ※司会⇔パネリスト間の連絡に使用します。
 ○ のいたパラリストに質問がちて担合。

- ② Q&A:パネリストに質問がある場合、入力してください。
- ③ 詳細:ウェビナー最小化、オーディオ機能を切断できます。
- スピーカーに切り替えることができる ※タブレットにはありません。
- 5 ミーティングから退出:自身がZOOMサイトから退出します。

<u>※視聴者は画面共有/音声による参加はできません※</u>

スマホ/タブレットから見る ①

# ✓Zoomアプリを開き「参加」を選択 ✓ミーティングIDを入力 ✓氏名、メールアドレス、参加登録番号を入力 ✓ミーティングパスワードを入力

Q. ミーティングIDとパスワードがわからない。

➡大会HPでご確認ください。

https://neuroscience2020.jnss.org/plans.html

Q. 氏名やアドレスは表示されるの?

➡Zoom上で氏名やアドレスは表示されません。 事務局の管理上の理由でご登録をお願いしております。

Q. 名前を間違えて入力した。

➡ZOOMに入った後、参加者名は変更できません。 変更する場合はZOOMサイトから一旦退室して再度入室して ください。

スマホ/タブレットから見る ②

1. ZOOMアプリを開いてください。その後ホーム画面から 「参加」を選択し、視聴するセッションのミーティングIDを 入力してください。

※<u>下記画面1が表示されている方はサインインが完了しておりません。先ずはサインインの手続きを行ってください。</u>

2. パスワードを入力してください。 ※各セッションのミーティングID/パスワードは事前参加登 録者に大会事務局から(7/30予定)に配信します。

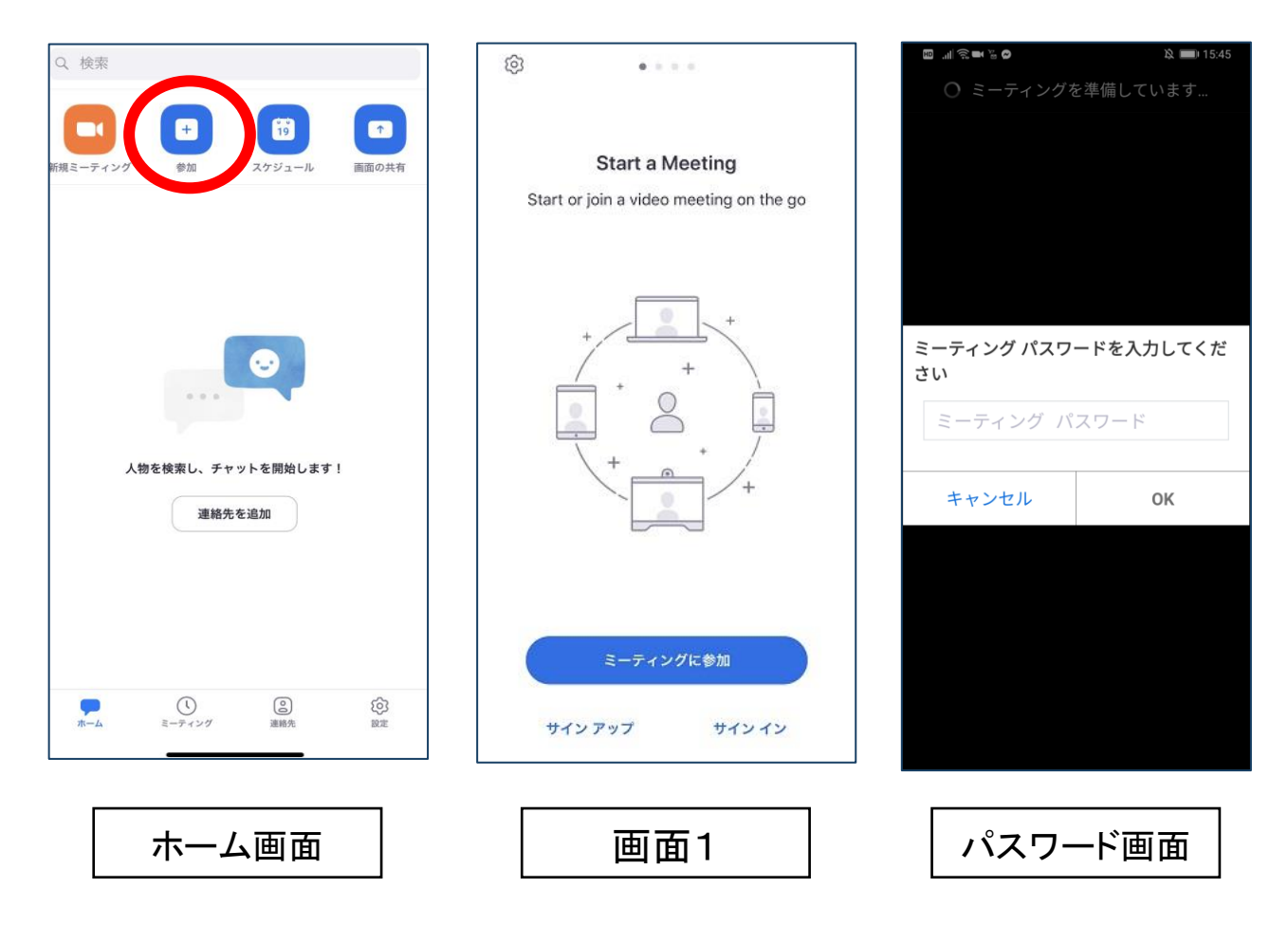

スマホ/タブレットから見る ③

3. ブラウザが立ち上がり、下記画面1が表示された場合 (ボタンが<u>「開催中のウェビナーに参加する」</u>と表示されている場合) 視聴するセッションが開催中です。氏名とメールアドレスと参加

税認するビッションが開催中です。氏石とスールアドレスと<u>参加</u> <u>登録番号</u>を入力し「開催中のウェビナーに参加する」をクリック してZOOMサイトへアクセスしてください。

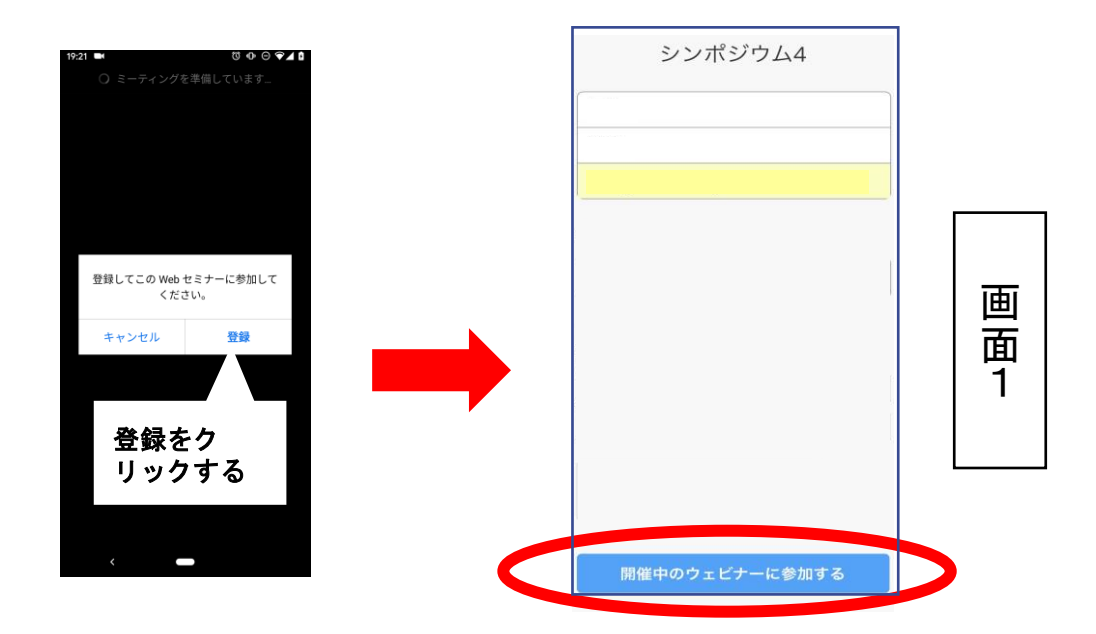

※ ブラウザが立ち上がり、下記画面2が表示された場合 (ボタンが<u>「登録」</u>と表示されている場合)

視聴するセッションが準備中ですので、登録しないでください。 前頁の1,2のフローに戻り、上記画面1が表示されるまでお待ち ください。

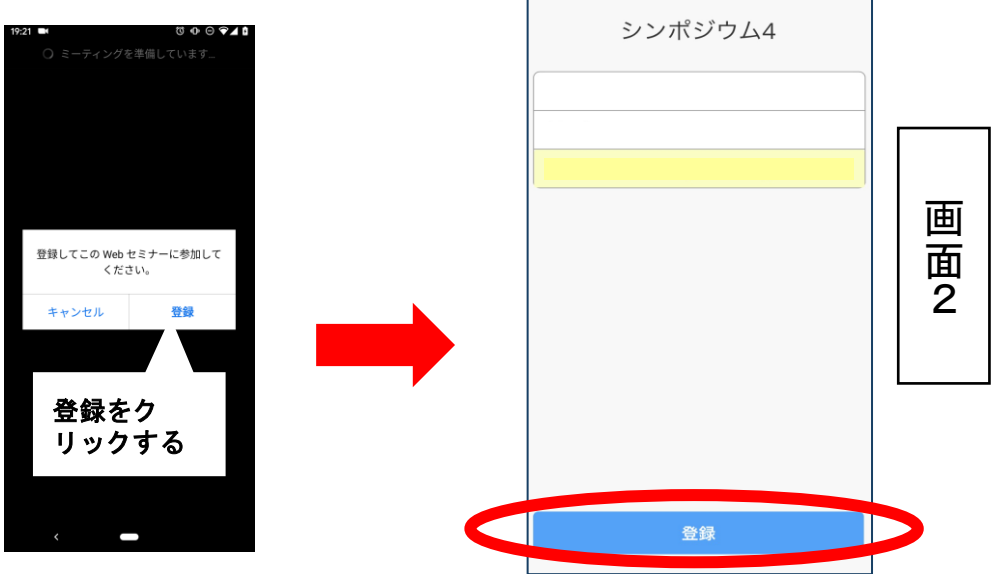

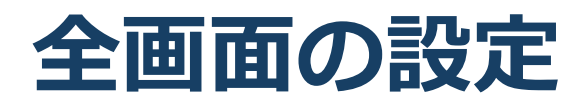

# ✓全画面を解除したい✓全画面にしたい

#### ■全画面を解除したい

➡画面をダブルクリックするか「オプション表示」にカー ソルを合わせ、「全画面の終了」を選択してください。

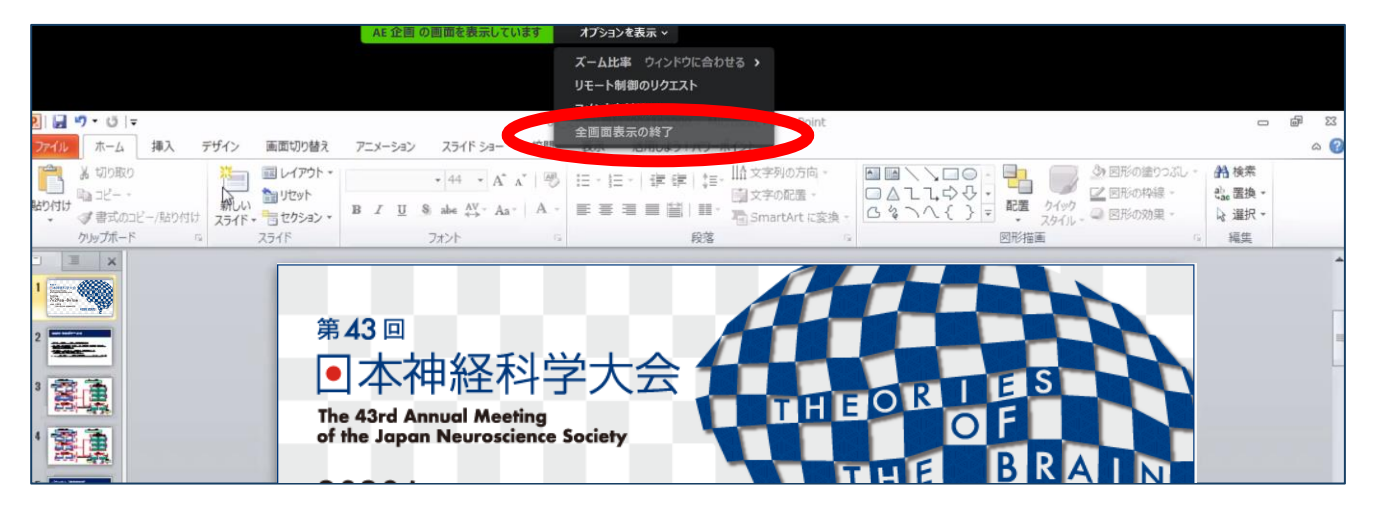

# ■全画面にしたい ●画面右上のボタンをクリックしてください。

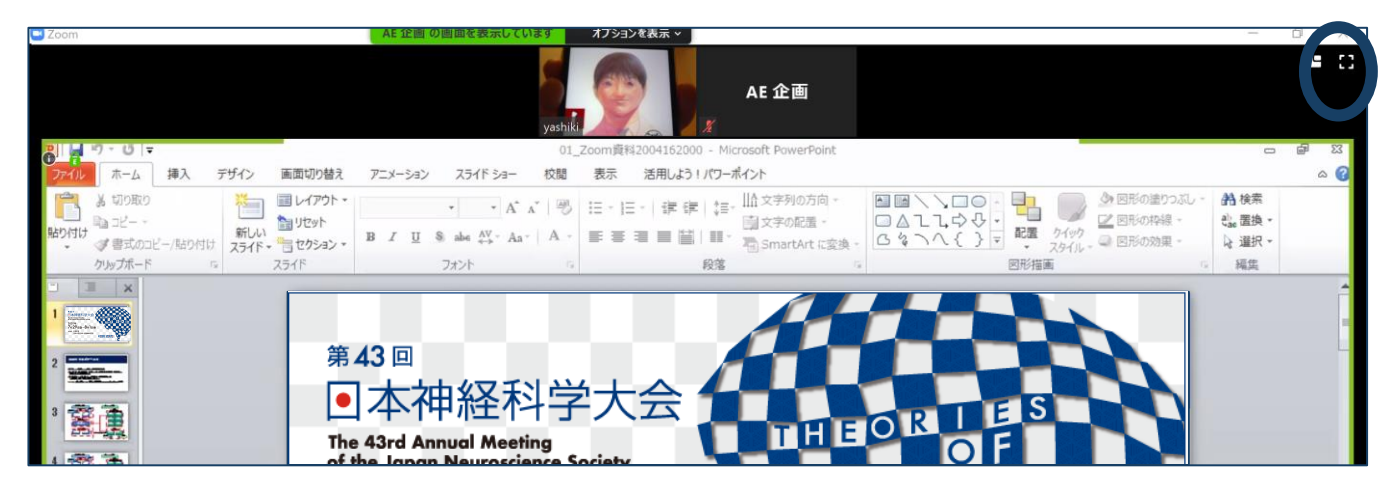

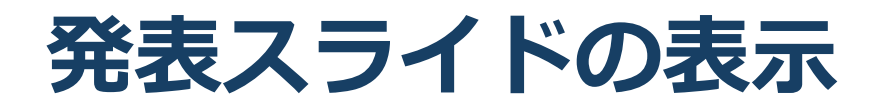

#### ☑発表スライドのみ表示させたい

発表スライドのみ表示させたい(顔画像を隠したい)
 座長・講演者の顔画像のウインドウの「ー」(下記画面)をクリックしてください。

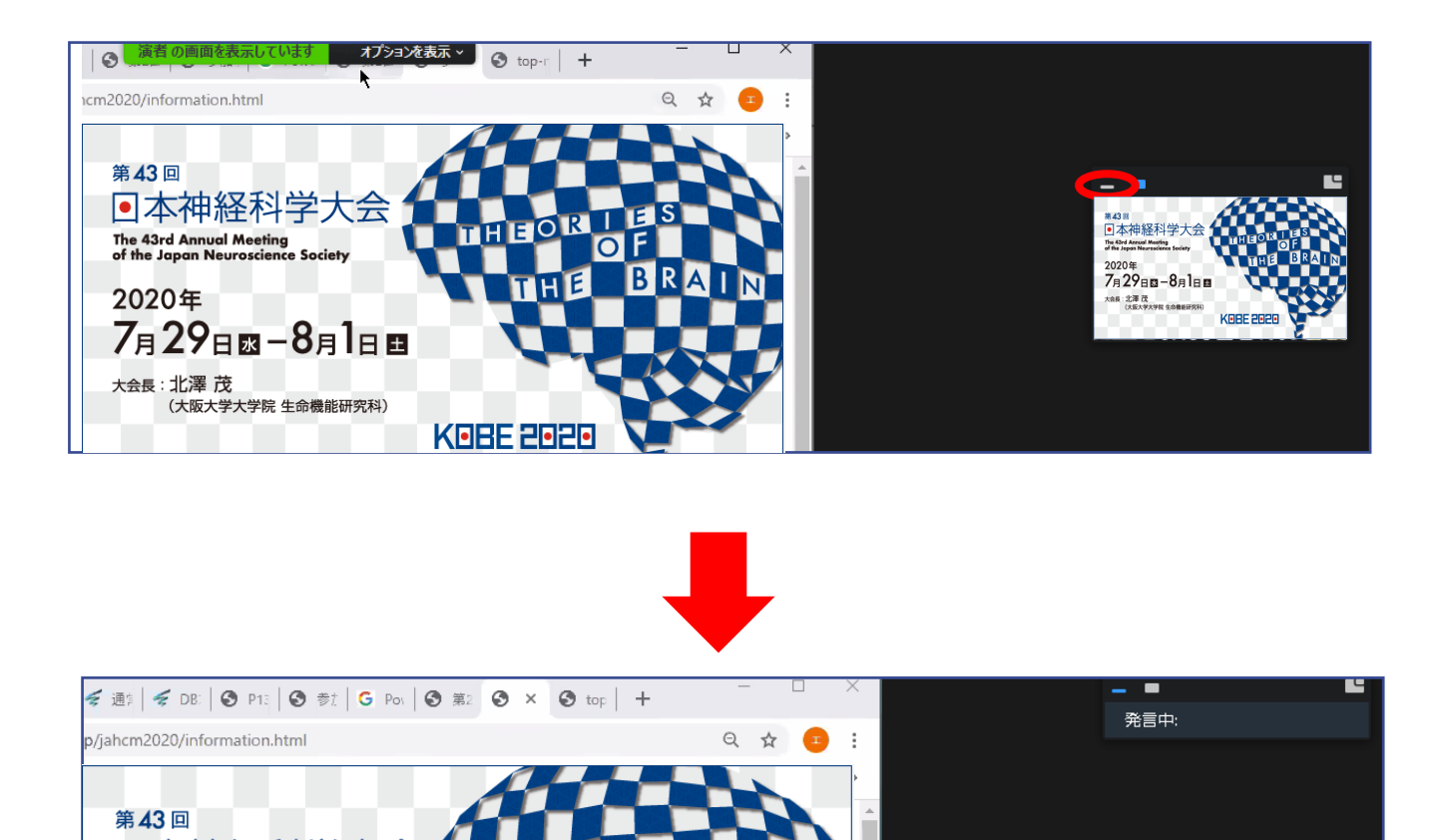

E

 本神経科学大会
 The 43rd Annual Meeting of the Japan Neuroscience Society

7月29日國-8月1日日

2020年

大会長:北澤茂

## 講演者に質問したい ①

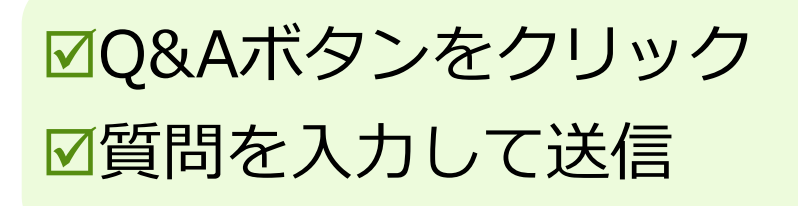

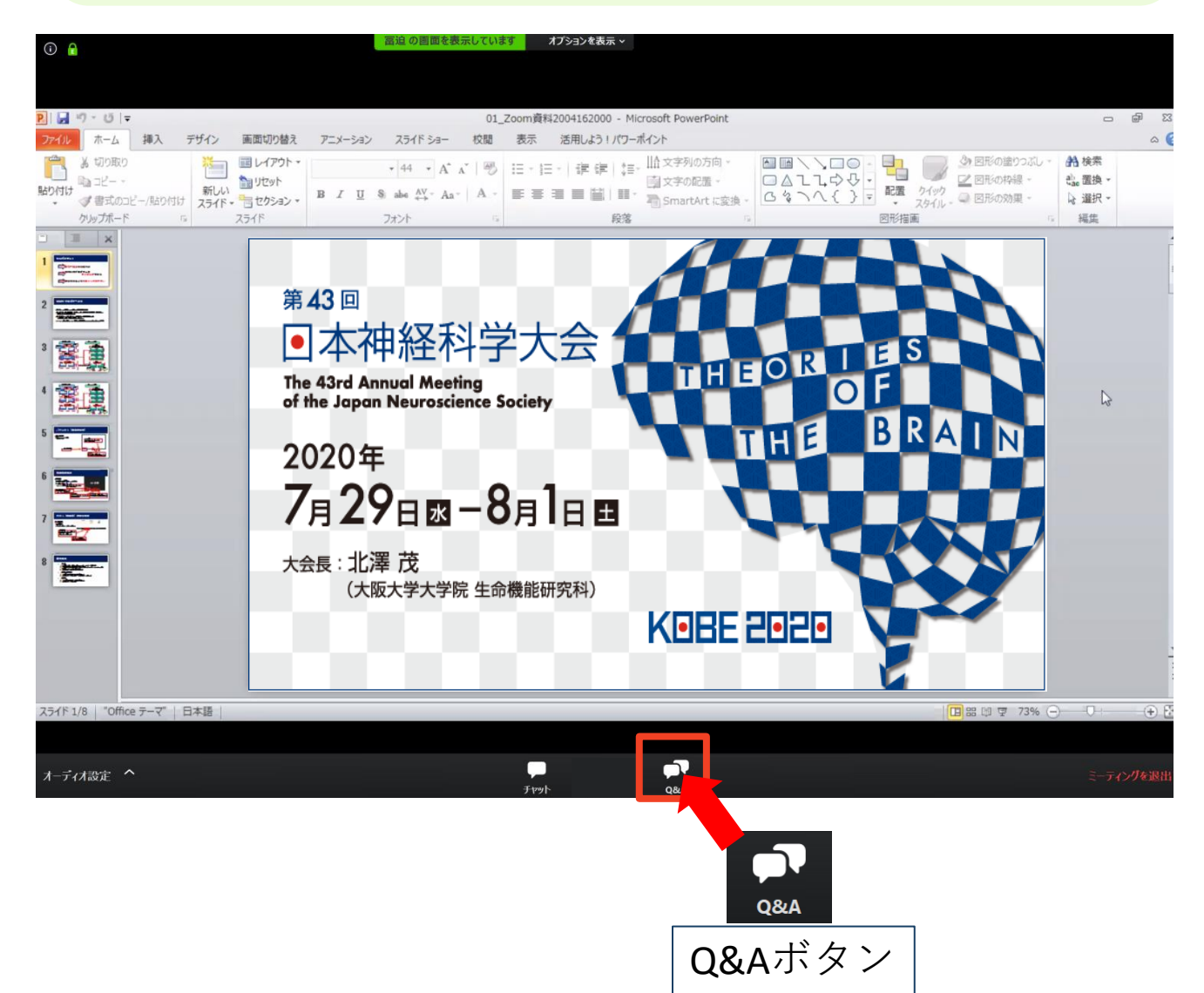

※音声による質問は受け付けません。

※プログラム開始後、質問を入力できます。

※視聴者からの質問を進行役が選び、視聴者の代わりにパネリスト

へ質問します。

※チャット機能は使用しないでください。

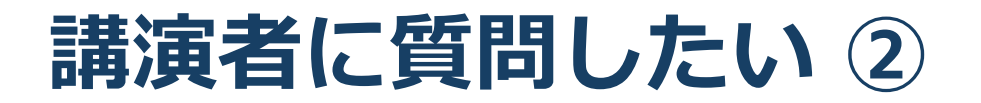

1. 「Q&A」ボタンをクリックしてください。

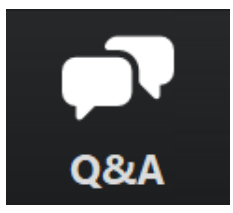

2. 下記画面が表示されますので、質問を入力して送信してく ださい(匿名での質問はできません)。

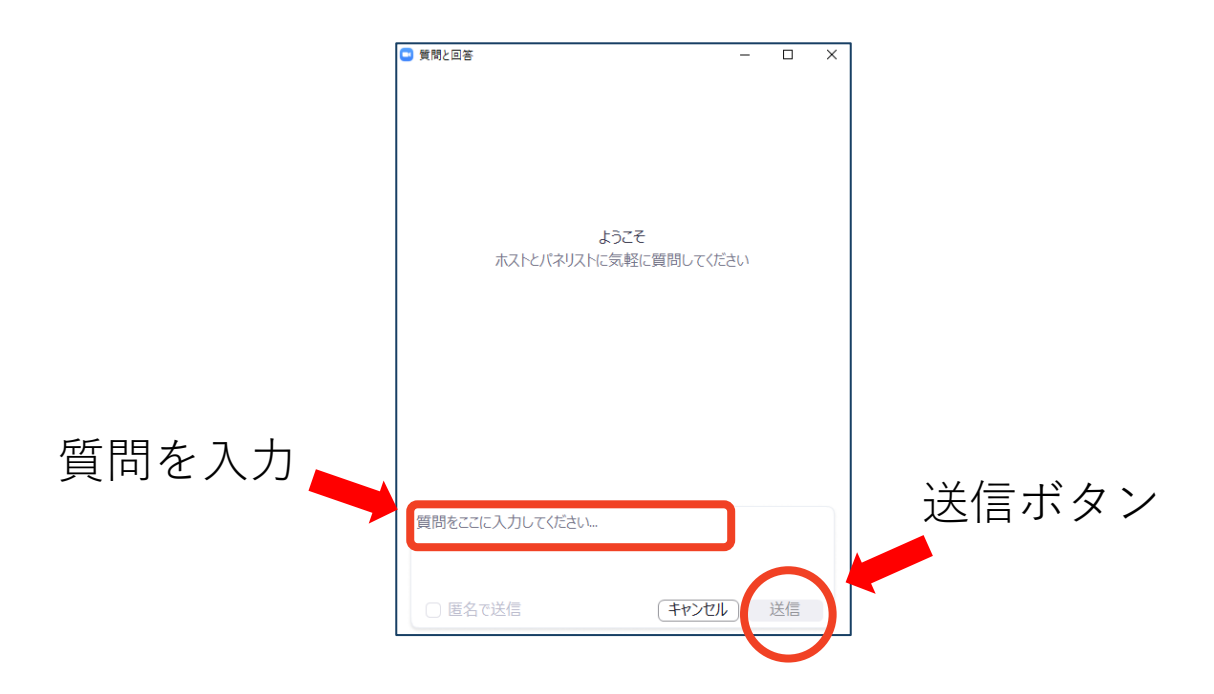

3. 質問が採用された場合には「座長はこのライブに回答する ことを希望します。」という表示がでます。この質問は司 会からパネリストへ質問されます。